# Radiology MRI Service Center

00

**Online Statement Guide** 

• The Radiology MRI Service Center has online statements for user charges.

- The new Hopkins One SAP system provides the statements needed to reconcile expense charges to your account.
- Any Administrative Support personnel in your Division with report user roles assigned them can access the SAP system.
- This guide will assist you in retrieving them. See what the statement looks like and how you get to it in the following slides.

## Radiology MRI Service Center Your Online Statement Looks Like This.

| Be       Edit       yew       insert       Egymat       Tools       Data       Window       Help       Alb       Participation         634       634       6       6       H       7       6       995011       NON-INVASIVE       995011       NON-INVASIVE       90027777         7       6       5       7       6       9       7       8       9       90027777       8       90027777       8       90027777       8       90027777       8       90027777       8       90027777       8       90027777       8       90027777       8       90027777       8       90027777       8       90027777       8       90027777       8       9       90027777       8       9       9       9       90027777       8       9       9       9       9       9       9       9       9       9       9       9       9       9       9       9       9       9       9       9       9       9       9       9       9       9       9       9       9       9       9       9       9       9       9       9       9       10       9       9       9       9       9 <th colspan="10">🗷 Microsoft Excel - PPt slide example</th>                                                                                                    | 🗷 Microsoft Excel - PPt slide example |             |                                           |                                |                       |                                 |            |                            |                      |   |
|----------------------------------------------------------------------------------------------------|---------------------------------------|-------------|-------------------------------------------|--------------------------------|-----------------------|---------------------------------|------------|----------------------------|----------------------|---|
| Grant       995011         A       B       F       G         A       B       F       G         A       B       F       G         A       B       F       G         H       Grant       995011         NON-INVASIVE       90027777         R01HL082981       APR 2008         Revenue and       Expense         691500       Service Center 04/30/2008       RES MRI PI: MS XMR DOS: 022908 USER: HS         8       FS70.00         8       RES MRI PI: MS XMR DOS: 030508 USER: HS         9       RES MRI PI: MS XMR DOS: 030708 USER: HS         9       RES MRI PI: MS XMR DOS: 031208 USER: HS         9       RES MRI PI: MS XMR DOS: 031208 USER: HS         9       RES MRI PI: MS XMR DOS: 031208 USER: HS         9       RES MRI PI: MS XMR DOS: 031208 USER: HS         9       RES MRI PI: MS XMR DOS: 031208 USER: HS         10       RES MRI PI: MS XMR DOS: 031208 USER: HS         11       RES MRI PI: MS XMR DOS: 031208 USER: HS         12       RES MRI PI: MS XMR DOS: 031208 USER: HS         13       RES MRI PI: MS XMR DOS: 031208 USER: SK         14       RES MRI PI: MS XMR DOS: 031208 USER: SK         15       RES M                                                                                                    | : 📧                                   | Eile Edit   | <u>V</u> iew <u>I</u> nsert F <u>o</u> rn | nat <u>T</u> ools <u>D</u> ata | Window Help Adobe PDI | F                               |            | Type a que                 | stion for help 🔻 🗕 🗗 | × |
| G34       A       B       F       G       H         A       B       F       G       H         1       2       3       Grant       995011         NON-INVASIVE       90027777       R01HL082981         A       B       F       G       H         2       Sponsored Class       Posting Date       Item Text       90027777         5       Sponsored Class       Posting Date       Item Text       RES MRI PI: MS XMR DOS: 022908 USER: HS       \$570.00         8       9       RES MRI PI: MS XMR DOS: 030508 USER: HS       \$1,710.00       \$855.00         9       RES MRI PI: MS XMR DOS: 0300608 USER: HS       \$1,282.50         11       RES MRI PI: MS XMR DOS: 031208 USER: HS       \$1,282.50         11       RES MRI PI: MS XMR DOS: 031208 USER: HS       \$1,282.50         12       RES MRI PI: MS XMR DOS: 031208 USER: HS       \$1,282.50         13       RES MRI PI: MS XMR DOS: 031208 USER: HS       \$1,282.50         14       RES MRI PI: MS XMR DOS: 031208 USER: HS       \$1,282.50         15       RES MRI PI: MS XMR DOS: 031208 USER: SK       \$570.00         16       RES MRI PI: MS XMR DOS: 031208 USER: SK       \$570.00         15       RES MRI PI: MS XMR DOS: 0                                                                                                    |                                       | ) 📂 🗔 🗋     | a a 🕹 🖏 🗳                                 | 🕫 🖾 🖌 🖓                        | 🛨 🍼 🖉 👻 🖓 👻 🖓 🖓       | Σ <del>-</del> 2↓ <u>7</u> ↓ [] | . 🛷 100% 👻 |                            |                      |   |
| G34       A       B       F       G       H         1       2       3       995011       NON-INVASIVE       90027777         3       4       5       Sponsored Program       9027777       ROIHL082981         6       Sponsored Class       Posting Date       Item Text       Posting Date       APR 2008         6       Sponsored Class       Posting Date       Item Text       State       State         7       691500       Service Center 04/30/2008       RES MRI PI: MS XMR DOS: 0320508 USER: HS       \$ 570.00         8       9       RES MRI PI: MS XMR DOS: 030608 USER: HS       \$ 1.710.00         10       RES MRI PI: MS XMR DOS: 030708 USER: HS       \$ 1.710.00         11       RES MRI PI: MS XMR DOS: 03108 USER: HS       \$ 1.710.00         12       RES MRI PI: MS XMR DOS: 031208 USER: HS       \$ 1.710.00         13       RES MRI PI: MS XMR DOS: 031208 USER: HS       \$ 1.40.00         13       RES MRI PI: MS XMR DOS: 031208 USER: SK       \$ 1.282.50         14       RES MRI PI: MS XMR DOS: 031308 USER: TS       \$ 855.00         15       RES MRI PI: MS XMR DOS: 031908 USER: SK       \$ 570.00         16       RES MRI PI: MS XMR DOS: 031908 USER: SK       \$ 570.00         16                                                                                                    | : 🗩                                   | 1 🔊 🖏 🗖     | Arial                                     | ▼ 11 ▼ B                       |                       | \$ % ,                          |            | = - <u>&gt;</u> - <u>A</u> | - <u>-</u>           |   |
| G34       A       B       F       G       H         1       A       B       F       G       H         1       Grant       995011       NON-INVASIVE         3       Grant       9027777       90027777         5       Sponsored Program       APR 2008         6       Sponsored Class       Posting Date       Item Text         6       691500       Service Center 04/30/2008       RES MRI PI: MS XMR DOS: 022908 USER: HS       \$ 570.00         8       RES MRI PI: MS XMR DOS: 030508 USER: HS       \$ 855.00       \$ 11.710.00         10       RES MRI PI: MS XMR DOS: 030708 USER: HS       \$ 1.282.50         11       RES MRI PI: MS XMR DOS: 031208 USER: HS       \$ 1.282.50         11       RES MRI PI: MS XMR DOS: 031208 USER: HS       \$ 1.282.50         12       RES MRI PI: MS XMR DOS: 031208 USER: HS       \$ 1.282.50         13       RES MRI PI: MS XMR DOS: 031208 USER: HS       \$ 712.50         14       RES MRI PI: MS XMR DOS: 031208 USER: HS       \$ 570.00         15       RES MRI PI: MS XMR DOS: 031308 USER: HS       \$ 570.00         16       RES MRI PI: MS XMR DOS: 031908 USER: SK       \$ 570.00         16       RES MRI PI: MS XMR DOS: 031908 USER: SK       \$ 570.00                                                                                                    | : 😡                                   |             |                                           |                                |                       |                                 |            |                            |                      |   |
| A       B       F       G       H         1       Grant       995011         3       Grant       9027777         6       Sponsored Class       Posting Date       Item Text       Posting Date         6       Sponsored Class       Posting Date       Item Text       APR 2008         7       691500       Service Center 04/30/2008       RES MRI PI: MS XMR DOS: 022908 USER: HS       \$ 570.00         8       9       RES MRI PI: MS XMR DOS: 030508 USER: HS       \$ 1,710.00         9       RES MRI PI: MS XMR DOS: 030708 USER: HS       \$ 1,282.50         10       RES MRI PI: MS XMR DOS: 031208 USER: HS       \$ 1,282.50         11       RES MRI PI: MS XMR DOS: 031208 USER: HS       \$ 1,140.00         12       RES MRI PI: MS XMR DOS: 031208 USER: HS       \$ 1,282.50         13       RES MRI PI: MS XMR DOS: 031208 USER: HS       \$ 1,282.50         14       RES MRI PI: MS XMR DOS: 031208 USER: HS       \$ 570.00         15       RES MRI PI: MS XMR DOS: 031308 USER: TS       \$ 855.00         16       RES MRI PI: MS XMR DOS: 031908 USER: TS       \$ 855.00         16       RES MRI PI: MS XMR DOS: 031908 USER: TS       \$ 2800         16       RES MRI PI: MS XMR DOS: 031908 USER: TS       \$ 570.00                                                                                                    |                                       | G34         | <b>▼</b> fs                               | ÷                              |                       |                                 |            |                            |                      |   |
| 1       2       995011         3       Grant       90027777         4       5       Sponsored Program         6       Sponsored Class       Posting Date         7       691500       Service Center 04/30/2008       RES MRI PI: MS XMR DOS: 022908 USER: HS         8       RES MRI PI: MS XMR DOS: 030508 USER: HS       \$ 570.00         8       RES MRI PI: MS XMR DOS: 030608 USER: HS       \$ 1,710.00         10       RES MRI PI: MS XMR DOS: 031208 USER: HS       \$ 1,710.00         11       RES MRI PI: MS XMR DOS: 031208 USER: HS       \$ 1,710.00         12       RES MRI PI: MS XMR DOS: 031208 USER: HS       \$ 1,282.50         14       RES MRI PI: MS XMR DOS: 031208 USER: HS       \$ 1,282.50         15       RES MRI PI: MS XMR DOS: 031208 USER: HS       \$ 1,282.50         14       RES MRI PI: MS XMR DOS: 031208 USER: HS       \$ 570.00         15       RES MRI PI: MS XMR DOS: 031308 USER: HS       \$ 570.00         16       RES MRI PI: MS XMR DOS: 031308 USER: SK       \$ 1,282.50         16       RES MRI PI: MS XMR DOS: 031908 USER: SK       \$ 570.00         16       RES MRI PI: MS XMR DOS: 031908 USER: SK       \$ 570.00         17       Sheet1 (Sheet2 (Sheet3 (Sheet3 (Sheet2 (Sheet3 (Sheet3 (Sheet3 (Sheet3 (Sheet3 (Sheet3 (Sheet3 (Sheet                                                                                                    |                                       | A           | B                                         | I F                            |                       | G                               |            |                            | Н                    |   |
| 2       3       Grant       995011         4       Sponsored Program       90027777         5       Sponsored Program       APR 2008         6       Sponsored Class       Posting Date       Item Text       APR 2008         6       691500       Service Center 04/30/2008       RES MRI PI: MS XMR DOS: 022908 USER: HS       \$ 570.00         8       9       RES MRI PI: MS XMR DOS: 030508 USER: HS       \$ 855.00         9       RES MRI PI: MS XMR DOS: 030708 USER: HS       \$ 1,710.00         10       RES MRI PI: MS XMR DOS: 030708 USER: HS       \$ 1,282.50         11       RES MRI PI: MS XMR DOS: 031208 USER: HS       \$ 1,140.00         12       RES MRI PI: MS XMR DOS: 031208 USER: HS       \$ 712.50         13       RES MRI PI: MS XMR DOS: 031208 USER: HS       \$ 570.00         13       RES MRI PI: MS XMR DOS: 031208 USER: HS       \$ 1,140.00         14       RES MRI PI: MS XMR DOS: 031208 USER: HS       \$ 570.00         15       RES MRI PI: MS XMR DOS: 031208 USER: HS       \$ 570.00         15       RES MRI PI: MS XMR DOS: 031108 USER: TS       \$ 855.00         16       RES MRI PI: MS XMR DOS: 031908 USER: SK       \$ 2 280 00         17       Sheet1 (Sheet2 (Sheet3 / Sheet3 / Sheet3 / Sheet3 / Sheet3 / Sheet3 / Sheet3 / Sheet3 / Shee                                                                                                    | 1                                     |             |                                           |                                |                       |                                 |            |                            |                      |   |
| 3       Grant       NON-INVASIVE         4       Sponsored Program       90027777         5       Sponsored Program       APR 2008         6       Sponsored Class       Posting Date       Item Text       APR 2008         6       Sponsored Class       Posting Date       Item Text       Expense         6       Sponsored Class       Posting Date       Item Text       \$\$570.00         8       Service Center 04/30/2008       RES MRI PI: MS XMR DOS: 030508 USER: HS       \$\$570.00         9       RES MRI PI: MS XMR DOS: 030608 USER: HS       \$\$1,710.00         10       RES MRI PI: MS XMR DOS: 030708 USER: HS       \$\$1,282.50         11       RES MRI PI: MS XMR DOS: 031208 USER: HS       \$\$1,282.50         12       RES MRI PI: MS XMR DOS: 031208 USER: HS       \$\$1,282.50         13       RES MRI PI: MS XMR DOS: 031208 USER: HS       \$\$1,282.50         14       RES MRI PI: MS XMR DOS: 031208 USER: SK       \$\$1,282.50         15       RES MRI PI: MS XMR DOS: 031308 USER: TS       \$\$855.00         16       RES MRI PI: MS XMR DOS: 031308 USER: TS       \$\$855.00         17       RES MRI PI: MS XMR DOS: 031908 USER: SK       \$\$570.00         16       RES MRI PI: MS XMR DOS: 031908 USER: SK       \$\$570.00      <                                                                                                    | 2                                     |             |                                           |                                |                       |                                 |            |                            | 995011               |   |
| 4       5       Sponsored Program       90027777<br>R01HL082981         6       Sponsored Class       Posting Date       Item Text       APR 2008<br>Revenue and<br>Expense         7       691500       Service Center 04/30/2008       RES MRI PI: MS XMR DOS: 022908 USER: HS<br>RES MRI PI: MS XMR DOS: 030508 USER: HS       \$ 570.00         8       9       RES MRI PI: MS XMR DOS: 030508 USER: HS       \$ 1,710.00         10       RES MRI PI: MS XMR DOS: 0310708 USER: HS       \$ 1,282.50         11       RES MRI PI: MS XMR DOS: 031208 USER: HS       \$ 1,140.00         12       RES MRI PI: MS XMR DOS: 031208 USER: HS       \$ 1,140.00         13       RES MRI PI: MS XMR DOS: 031208 USER: HS       \$ 1,282.50         14       RES MRI PI: MS XMR DOS: 031308 USER: HS       \$ 570.00         15       RES MRI PI: MS XMR DOS: 031308 USER: HS       \$ 570.00         15       RES MRI PI: MS XMR DOS: 031308 USER: HS       \$ 570.00         15       RES MRI PI: MS XMR DOS: 031908 USER: SK       \$ 570.00         16       RES MRI PI: MS XMR DOS: 031908 USER: SK       \$ 570.00         17       Neet1 (Sheet2 (Sheet3 /       \$ 200.01       \$ 200.01                                                                                                    | 3                                     |             |                                           |                                | Grant                 |                                 |            |                            | NON-INVASIVE         | Ξ |
| 5       Sponsored Program       R01HL082981         6       Sponsored Class       Posting Date       Item Text       Revenue and         6       Sponsored Class       Posting Date       Item Text       Expense         7       691500       Service Center 04/30/2008       RES MRI PI: MS XMR DOS: 022908 USER: HS       \$ 570.00         8       9       RES MRI PI: MS XMR DOS: 030508 USER: HS       \$ 1,710.00         10       RES MRI PI: MS XMR DOS: 030708 USER: HS       \$ 1,282.50         11       RES MRI PI: MS XMR DOS: 031208 USER: HS       \$ 1,140.00         12       RES MRI PI: MS XMR DOS: 031208 USER: HS       \$ 712.50         13       RES MRI PI: MS XMR DOS: 031208 USER: HS       \$ 570.00         14       RES MRI PI: MS XMR DOS: 031208 USER: HS       \$ 570.00         15       RES MRI PI: MS XMR DOS: 031908 USER: TS       \$ 855.00         16       RES MRI PI: MS XMR DOS: 031908 USER: TS       \$ 855.00         17       Res MRI PI: MS XMR DOS: 031908 USER: TS       \$ 2 280 00         14       Sheet1 Sheet2 Sheet3 (Sheet3 (Sheet3                                                                                                    | 4                                     |             |                                           |                                |                       |                                 |            |                            | 90027777             |   |
| 6       Sponsored Class       Posting Date       Item Text       Expense         7       691500       Service Center 04/30/2008       RES MRI PI: MS XMR DOS: 022908 USER: HS       \$ \$570.00         8       RES MRI PI: MS XMR DOS: 030508 USER: HS       \$ 855.00         9       RES MRI PI: MS XMR DOS: 030708 USER: HS       \$ 1,710.00         10       RES MRI PI: MS XMR DOS: 031208 USER: HS       \$ 1,282.50         11       RES MRI PI: MS XMR DOS: 031208 USER: HS       \$ 1,140.00         12       RES MRI PI: MS XMR DOS: 031208 USER: HS       \$ 712.50         13       RES MRI PI: MS XMR DOS: 031208 USER: HS       \$ 570.00         14       RES MRI PI: MS XMR DOS: 031308 USER: HS       \$ 570.00         15       RES MRI PI: MS XMR DOS: 031308 USER: SK       \$ 570.00         16       RES MRI PI: MS XMR DOS: 031908 USER: SK       \$ 570.00         17       Neet1 (Sheet2 (Sheet3 / ***********************************                                                                                                    | _ 5                                   | _           |                                           |                                | Sponsored Pro         | gram                            |            |                            | R01HL082981          |   |
| APR 2008<br>Revenue and         6       Sponsored Class       Posting Date       Item Text       Expense         7       691500       Service Center 04/30/2008       RES MRI PI: MS XMR DOS: 022908 USER: HS       \$ 570.00         8       9       RES MRI PI: MS XMR DOS: 030508 USER: HS       \$ 855.00         9       RES MRI PI: MS XMR DOS: 030608 USER: HS       \$ 1,710.00         10       RES MRI PI: MS XMR DOS: 030708 USER: HS       \$ 1,282.50         11       RES MRI PI: MS XMR DOS: 031208 USER: HS       \$ 1,282.50         11       RES MRI PI: MS XMR DOS: 031208 USER: HS       \$ 1,140.00         12       RES MRI PI: MS XMR DOS: 031208 USER: HS       \$ 712.50         13       RES MRI PI: MS XMR DOS: 031208 USER: HS       \$ 570.00         14       RES MRI PI: MS XMR DOS: 031308 USER: HS       \$ 570.00         15       RES MRI PI: MS XMR DOS: 031308 USER: HS       \$ 570.00         16       RES MRI PI: MS XMR DOS: 031308 USER: TS       \$ 855.00         16       RES MRI PI: MS XMR DOS: 031908 USER: TS       \$ 2280.00         17       Neet1 Sheet2 Sheet3       \$ 2280.00       \$ 2280.00                                                                                                    |                                       |             |                                           |                                |                       |                                 |            |                            |                      |   |
| 6       Sponsored Class       Posting Date       Item Text       Revenue and         7       691500       Service Center 04/30/2008       RES MRI PI: MS XMR DOS: 022908 USER: HS       \$ 570.00         8       9       RES MRI PI: MS XMR DOS: 030508 USER: HS       \$ 855.00         9       RES MRI PI: MS XMR DOS: 030608 USER: HS       \$ 1,710.00         10       RES MRI PI: MS XMR DOS: 030708 USER: HS       \$ 1,282.50         11       RES MRI PI: MS XMR DOS: 031208 USER: HS       \$ 1,282.50         11       RES MRI PI: MS XMR DOS: 031208 USER: HS       \$ 1,140.00         12       RES MRI PI: MS XMR DOS: 031208 USER: HS       \$ 712.50         13       RES MRI PI: MS XMR DOS: 031208 USER: HS       \$ 570.00         14       RES MRI PI: MS XMR DOS: 031308 USER: HS       \$ 570.00         15       RES MRI PI: MS XMR DOS: 031108 USER: SK       \$ 570.00         16       RES MRI PI: MS XMR DOS: 031108 USER: TS       \$ 855.00         17       RES MRI PI: MS XMR DOS: 031908 USER: TS       \$ 2 280 00       \$ 2 280 00       \$ 2 280 00       \$ 2 280 00       \$ 2 280 00       \$ 2 280 00       \$ 2 280 00       \$ 2 280 00       \$ 3 2 280 00       \$ 3 2 280 00       \$ 3 2 280 00       \$ 3 2 280 00       \$ 3 3 3 3 3 3 3 3 3 3 3 3 3 3 3 3 3 3 3                                                                                                    |                                       |             |                                           |                                |                       |                                 |            |                            | APR 2008             |   |
| 6       Sponsored Class       Posting Date       Item Text       Expense         7       691500       Service Center 04/30/2008       RES MRI PI: MS XMR DOS: 022908 USER: HS       \$ 570.00         8       9       RES MRI PI: MS XMR DOS: 030508 USER: HS       \$ 855.00         9       RES MRI PI: MS XMR DOS: 030608 USER: HS       \$ 1,710.00         10       RES MRI PI: MS XMR DOS: 030708 USER: HS       \$ 1,282.50         11       RES MRI PI: MS XMR DOS: 031208 USER: HS       \$ 1,140.00         12       RES MRI PI: MS XMR DOS: 031208 USER: HS       \$ 712.50         13       RES MRI PI: MS XMR DOS: 031208 USER: HS       \$ 570.00         14       RES MRI PI: MS XMR DOS: 031308 USER: SK       \$ 570.00         15       RES MRI PI: MS XMR DOS: 031708 USER: TS       \$ 855.00         16       RES MRI PI: MS XMR DOS: 031908 USER: SK       \$ 570.00         17       RES MRI PI: MS XMR DOS: 031908 USER: TS       \$ 2 280.00         14       Sheet1 (Sheet2 (Sheet3 /       \$ 2 280.00       \$ 2 280.00                                                                                                    |                                       |             |                                           |                                |                       |                                 |            |                            | Revenue and          |   |
| 7       691500       Service Center 04/30/2008       RES MRI PI: MS XMR DOS: 022908 USER: HS<br>RES MRI PI: MS XMR DOS: 030508 USER: HS       \$ 570.00         9       RES MRI PI: MS XMR DOS: 030608 USER: HS       \$ 855.00         9       RES MRI PI: MS XMR DOS: 030608 USER: HS       \$ 1,710.00         10       RES MRI PI: MS XMR DOS: 030708 USER: HS       \$ 1,282.50         11       RES MRI PI: MS XMR DOS: 031208 USER: HS       \$ 1,140.00         12       RES MRI PI: MS XMR DOS: 031208 USER: HS       \$ 712.50         13       RES MRI PI: MS XMR DOS: 031208 USER: HS       \$ 570.00         14       RES MRI PI: MS XMR DOS: 031308 USER: HS       \$ 570.00         15       RES MRI PI: MS XMR DOS: 031908 USER: TS       \$ 855.00         16       RES MRI PI: MS XMR DOS: 031908 USER: TS       \$ 8570.00         17       Neet1 / Sheet2 / Sheet3 /       \$ 2 280.00       \$ 2 280.00                                                                                                    | 6                                     | Sponsor     | ed Class                                  | Posting [                      | ate Item Text         |                                 |            |                            | Expense              |   |
| 8       RES MRI PI: MS XMR DOS: 030508 USER: HS       \$ 855.00         9       RES MRI PI: MS XMR DOS: 030608 USER: HS       \$ 1,710.00         10       RES MRI PI: MS XMR DOS: 030708 USER: HS       \$ 1,282.50         11       RES MRI PI: MS XMR DOS: 031208 USER: HS       \$ 1,140.00         12       RES MRI PI: MS XMR DOS: 031208 USER: HS       \$ 1,140.00         13       RES MRI PI: MS XMR DOS: 031208 USER: HS       \$ 712.50         14       RES MRI PI: MS XMR DOS: 031208 USER: SK       \$ 570.00         15       RES MRI PI: MS XMR DOS: 031708 USER: TS       \$ 855.00         16       RES MRI PI: MS XMR DOS: 031908 USER: SK       \$ 570.00         17       Neet1 Sheet2 Sheet3       \$ 2 280.00       \$ 31908 USER: TS       \$ 2 280.00                                                                                                    | 7                                     | 691500      | Service Ce                                | nter 04/30/20                  | 08 RESMRIPI:N         | IS XMR DOS:                     | 022908 US  | SER: HS                    | \$ 570.00            |   |
| 9       RES MRI PI: MS XMR DOS: 030608 USER: HS       \$ 1,710.00         10       RES MRI PI: MS XMR DOS: 030708 USER: HS       \$ 1,282.50         11       RES MRI PI: MS XMR DOS: 031208 USER: HS       \$ 1,140.00         12       RES MRI PI: MS XMR DOS: 031208 USER: HS       \$ 712.50         13       RES MRI PI: MS XMR DOS: 031208 USER: HS       \$ 712.50         14       RES MRI PI: MS XMR DOS: 031208 USER: HS       \$ 570.00         15       RES MRI PI: MS XMR DOS: 031708 USER: TS       \$ 855.00         16       RES MRI PI: MS XMR DOS: 031908 USER: SK       \$ 570.00         17       RES MRI PI: MS XMR DOS: 031908 USER: TS       \$ 2 280.00         14       Neet1 Sheet2 Sheet3       \$ 2 280.00       \$ 31908 USER: TS       \$ 2 280.00                                                                                                    | 8                                     | _           |                                           |                                | RES MRI PI: N         | IS XMR DOS:                     | 030508 US  | SER: HS                    | \$ 855.00            |   |
| 10       RES MRI PI: MS XMR DOS: 030708 USER: HS       \$ 1,282.50         11       RES MRI PI: MS XMR DOS: 031208 USER: HS       \$ 1,140.00         12       RES MRI PI: MS XMR DOS: 031208 USER: HS       \$ 712.50         13       RES MRI PI: MS XMR DOS: 031208 USER: HS       \$ 712.50         14       RES MRI PI: MS XMR DOS: 031208 USER: SK       \$ 570.00         15       RES MRI PI: MS XMR DOS: 031708 USER: TS       \$ 855.00         16       RES MRI PI: MS XMR DOS: 031908 USER: SK       \$ 570.00         17       RES MRI PI: MS XMR DOS: 031908 USER: TS       \$ 2 280.00         14       Neet1 Sheet2 Sheet3       \$ 2 280.00       \$ 31908 USER: TS                                                                                                    | 9                                     | _           |                                           |                                | RES MRI PI: N         | IS XMR DOS:                     | 030608 US  | SER: HS                    | \$ 1,710.00          |   |
| 11       RES MRI PI: MS XMR DOS: 031208 USER: HS       \$ 1,140.00         12       RES MRI PI: MS XMR DOS: 031208 USER: HS       \$ 712.50         13       RES MRI PI: MS XMR DOS: 031208 USER: SK       \$ 1,282.50         14       RES MRI PI: MS XMR DOS: 031308 USER: HS       \$ 570.00         15       RES MRI PI: MS XMR DOS: 031708 USER: TS       \$ 855.00         16       RES MRI PI: MS XMR DOS: 031908 USER: SK       \$ 570.00         17       RES MRI PI: MS XMR DOS: 031908 USER: TS       \$ 2 280.00         14       Sheet1 Sheet2 Sheet3       \$ 2 280.00       \$ 31908 USER: TS                                                                                                    | 10                                    | _           |                                           |                                | RES MRI PI: N         | IS XMR DOS:                     | 030708 US  | SER: HS                    | \$ 1,282.50          |   |
| 12       RES MRI PI: MS XMR DOS: 031208 USER: HS       \$ 712.50         13       RES MRI PI: MS XMR DOS: 031208 USER: SK       \$ 1,282.50         14       RES MRI PI: MS XMR DOS: 031308 USER: HS       \$ 570.00         15       RES MRI PI: MS XMR DOS: 031708 USER: TS       \$ 855.00         16       RES MRI PI: MS XMR DOS: 031908 USER: SK       \$ 570.00         17       Sheet1 (Sheet2 (Sheet3 / V)       \$ 2 280.00       \$ 31908 USER: TS                                                                                                    | 11                                    | _           |                                           |                                | RES MRI PI: M         | IS XMR DOS:                     | 031208 US  | SER: HS                    | \$ 1,140.00          |   |
| 13       RES MRI PI: MS XMR DOS: 031208 USER: SK       \$ 1,282.50         14       RES MRI PI: MS XMR DOS: 031308 USER: HS       \$ 570.00         15       RES MRI PI: MS XMR DOS: 031708 USER: TS       \$ 855.00         16       RES MRI PI: MS XMR DOS: 031908 USER: SK       \$ 570.00         17       Sheet1 (Sheet2 (Sheet3 / V))       Keet1 (Sheet2 (Sheet3 / V))       Keet1 (Sheet2 (Sheet3 / V))                                                                                                    | 12                                    | _           |                                           |                                | RES MRI PI: M         | IS XMR DOS:                     | 031208 US  | SER: HS                    | \$ 712.50            |   |
| 14       RES MRI PI: MS XMR DOS: 031308 USER: HS       \$ 570.00         15       RES MRI PI: MS XMR DOS: 031708 USER: TS       \$ 855.00         16       RES MRI PI: MS XMR DOS: 031908 USER: SK       \$ 570.00         17       RES MRI PI: MS XMR DOS: 031908 USER: TS       \$ 2 280.00         14       Image: Sheet1 (Sheet2 (Sheet3 / Image: Sheet3 / Image: Shee                                            | 13                                    | _           |                                           |                                | RES MRI PI: M         | IS XMR DOS:                     | 031208 US  | SER: SK                    | \$ 1,282.50          | 4 |
| 15       RES MRI PI: MS XMR DOS: 031708 USER: TS       \$ 855.00         16       RES MRI PI: MS XMR DOS: 031908 USER: SK       \$ 570.00         17       RES MRI PI: MS XMR DOS: 031908 USER: TS       \$ 2 280.00         14       Image: Sheet1 / Sheet2 / Sheet3 / Image: Sheet3 / Image: Sheet3 | 14                                    | _           |                                           |                                | RES MRI PI: N         | IS XMR DOS:                     | 031308 US  | SER: HS                    | \$ 570.00            |   |
| 16       RES MRI PI: MS XMR DOS: 031908 USER: SK       \$ 570.00         17       RES MRI PI: MS XMR DOS: 031908 USER: TS       \$ 2 280.00         14 ↓ ▶ Sheet1 (Sheet2 (Sheet3 /                                                                                                    | 15                                    | _           |                                           |                                | RES MRI PI: N         |                                 | 031708 US  | SER: TS                    | \$ 855.00            |   |
| If         RES MRI PI: MS XMR DOS: 031908 USER: TS         \$ 2 280 00           If         Image: Sheet1 / Sheet2 / Sheet3 /         Image: Sheet3 /         Image: Sheet3 /                                                                                                    | 16                                    | _           |                                           |                                | RES MRI PI: N         |                                 | 031908 US  | SER: SK                    | \$ 570.00            |   |
|                                                                                                    | 17                                    | ↓ ► ► \\She | eet1 / Sheet2 / S                         | Sheet3 /                       | RES MRI PE N          | IS XIVIR DOS                    | 031908 US  | FR. IS                     | \$ 2 280 00          |   |
| Ready NUM                                                                                                    | Rea                                   | dy          | ^                                         | ,                              |                       |                                 |            |                            | NUM                  |   |
| 🛃 start 🔹 🐼 2 Noveli 🔻 🐏 Online State 🖾 Online State 🍥 2 Interne 🔻 🔀 2 Microso 👻 🔇 🐼 🛒 🚵 🕼 🛛 3:15 PM I                                                                                                    | -                                     | start       | 🚯 2 Novell                                | 👻 🌉 Online Stat                | e 🔤 Online State      | 🕒 2 Interne 👻                   | 🛛 🛛 🖉 🖉    | . 👻 🔿 🚽                    | 😪 82° 🏠 л 🛛 3:15 Pi  | м |

• The statement has your grant number, I/O number and grant name.

- It indicates the general ledger number **691500** and expense line item name of "**service center**".
- In addition, the statement identifies the <u>service center</u> used, <u>PI on the grant</u> charged, <u>scanner used</u>, <u>date of</u> <u>service</u>, and <u>actual user of the scanner</u>.
- Each charge has an accompanying charge sheet that users are to return to the Division Admin for reconciling the account.

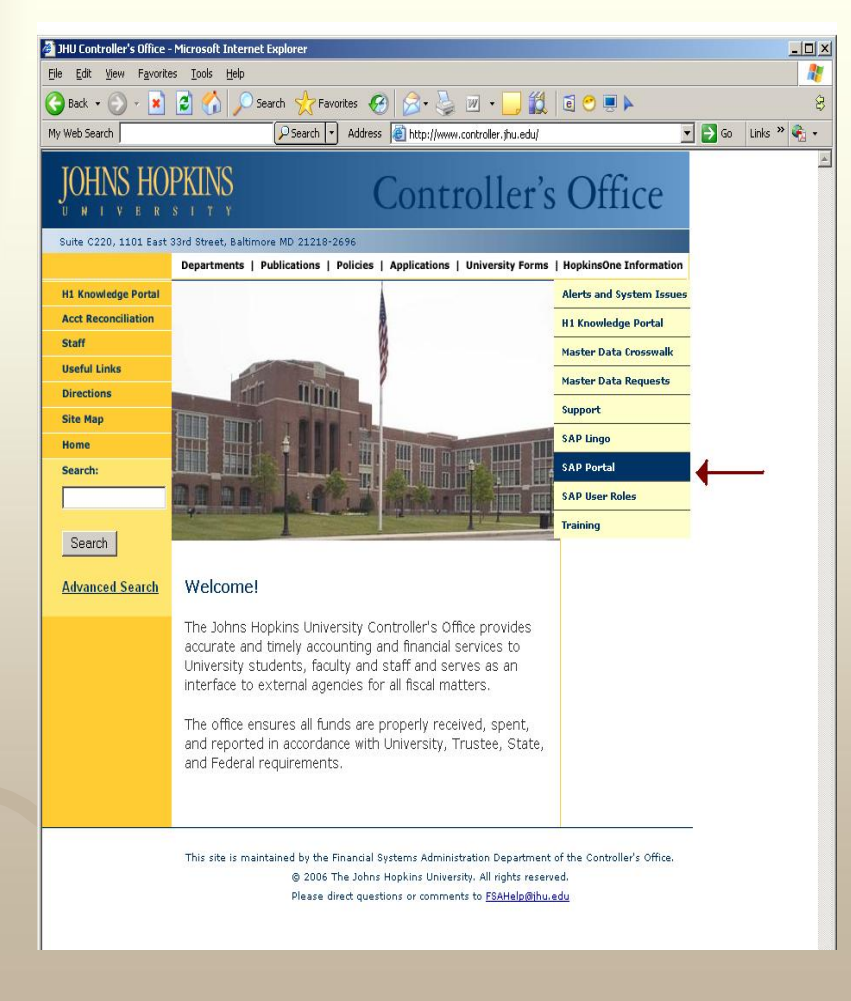

 $00^{-1}$ 

- Access the JHU Controller's website at <u>http://www.finance.jhu.edu</u>
- Under the header "Hopkins One" click "SAP Portal".

| e Edit <u>V</u> iew F <u>a</u> vorites <u>T</u> ools <u>H</u> elp                                                                                                    |                                                                                                    |
|----------------------------------------------------------------------------------------------------|----------------------------------------------------------------------------------------------------|
| ) Back 🔹 🕥 - 💽 👔 🏠 🔎 Searc                                                                                                    | h 📌 Favorites 🚱 🔗 - 🍃 🖀 - 🛄 🎇 🥫 🖱 🕨                                                                                                    |
| Dohrs Hispkins Enterprise Authentications v5:0.5-11 - Microsoft Internet Explorer   Be Ext Yew   Bodk Image: Seakt in the price of the price of the pri |                                                                                                    |
| JOHNS HOPKINS                                                                                                    | ENTERPRISE<br>AUTHENTICATIO                                                                                                    |
| HOPKINSONE LOGIN                                                                                                    | ENTERPRISE LOGIN INFO   FORGOT PASSWORD?                                                                                                    |
| Please enter your JHED ID and Password                                                                                                    | Welcome to the Johns Hankins Enternrise Login                                                                                                    |
| First Time JHED Users Click Here                                                                                                    | Arecome to the opining repring Enterprise Edgin.                                                                                                    |
|                                                                                                    | The purpose of Johns Hopkins Enterprise login is to provide a single sign on functionality for our<br>customers to access many applications with just one log in.                 |
| JHED ID:                                                                                                    |                                                                                                    |
| Password:                                                                                                    | Single sign-on (SSO) is a mechanism whereby a single action of user authentication and<br>authorization can permit a user to access all computers and systems where he has access |
| Forgot Password?                                                                                                    | permission, without the need to enter multiple passwords. Single sign-on reduces human error,                                                                                     |
| Login                                                                                                    | major component of systems randre and is therefore mighty desirable out dimicult to implement.                                                                                    |
| Login                                                                                                    | We also have a <u>Frequently Asked Questions</u> section available for more information and help.                                                                                 |
|                                                                                                    |                                                                                                    |
|                                                                                                    |                                                                                                    |
|                                                                                                    |                                                                                                    |
| Login F                                                                                                    | roblems? Click here for Non-JavaScript Version.                                                                                                    |
| For Security                                                                                                    | Reasons, please close all Web Browsers when finished.                                                                                                    |
|                                                                                                    |                                                                                                    |
| Use of the Johns Hopkins Enterprise Director                                                                                                    | (JHED) Computer System shall be solely for the business purposes of the Johns Hopkins Institutions,                                                                               |
| used for administrative, criminal or adverse a                                                                                                    | iction. Use of this system constitutes consent to monitoring for these purposes, and for any other purp                                                                           |
| related to the business int                                                                                                    | erests or the Johns Hopkins Institutions, or as needed to protect system resources.                                                                                               |
| © 2007 J                                                                                                    | ohns Hopkins Institutions. All rights reserved. 🛛 🏨 JHED                                                                                                    |
|                                                                                                    |                                                                                                    |
|                                                                                                    |                                                                                                    |

 $00^{-1}$ 

Log into Hopkins
 One (SAP) with your
 JHED User ID and
 Password.

| BW Report Center - SAP NetWeaver Portal - Microse  | oft Internet Explorer                               |                                       |
|----------------------------------------------------|-----------------------------------------------------|---------------------------------------|
| File Edit View Favorites Tools Help                |                                                     | 4                                     |
| 🚱 Back 🔹 🜔 · 📓 🗟 🏠 🔎 Search 👷 Favorites            | € 3- 3                                              | 8 4 🖷 (                               |
| My Web Search                                      | <ul> <li>Address Address Address Address</li> </ul> | kins.edu/rj/portal 🛛 🚽 🔂 Go 🛛 Links 🎽 |
| Google G- 🖌 Go + 🔊 🗗 - 🏠 Bi                        | ookmarks 🛛 📮 Popups okay 🖉 Check 🔹 🐴 Auto           | olunk 🔹 🗑 Autofil 🎽 🔕 Settings 🛛 🔞 🔹  |
| Y! · & ·                                           | ) • 🔹 👻 🔻 Towson, MD 🔻 🚳 77° F M                    | ostly Cloudy 🖉 63° F 🗘 83° F          |
| Welcome ANGELA WAINWRIGHT                          | 🖪 JOHNS HOPKINS 🛦                                   | CustomHelp   Log Off                  |
| Welcome R/3 Enterprise BW Report Center Go Shoppin | ng Settings Internal Service Provider Ordering      | Online Payment Request Online         |
| BW Report Center                                   |                                                     |                                       |
|                                                    |                                                     |                                       |
|                                                    |                                                     |                                       |
|                                                    |                                                     |                                       |
|                                                    |                                                     |                                       |
|                                                    |                                                     |                                       |
|                                                    |                                                     |                                       |
|                                                    |                                                     |                                       |
|                                                    |                                                     |                                       |
|                                                    |                                                     |                                       |
|                                                    |                                                     |                                       |
|                                                    |                                                     |                                       |
|                                                    |                                                     |                                       |
|                                                    |                                                     |                                       |
|                                                    |                                                     |                                       |
|                                                    |                                                     |                                       |
|                                                    |                                                     |                                       |
| ð.                                                 | 6                                                   | 👔 🔒 🕑 Trusted sites 👘                 |
| 🛃 start 🛛 🚳 6 N. 👻 🗟 Mor 🖉 4 I 👻 🖆 N               | ly 🦹 sso 🍞 unti 📓 Doc 🕻                             | Ø∰ <u>771140,@@@</u> @ 3:07 FM        |

• Once the frame opens, click the tab "BW Report Center", (circled in red).

#### (Sponsored Accounts)

| BW Report - Microsoft Internet Explore |                                                                                                    |                      |
|----------------------------------------|----------------------------------------------------------------------------------------------------|----------------------|
| Hie Edit View Favorites Tools Help     |                                                                                                    | 1                    |
| 🔇 Back - 🜔 - 🗟 🙆 🏠 🔎 Search            | 👷 Favorites 🔣 🔗 - 🥃 🗱 🕉 🗟 🖱 🗮 🕨                                                                                                    | 8                    |
| My Web Search                          | 🖉 🖉 Search 🔹 Address 🗃 https://pr21xbw.erp.johnshopkins.edu/sap/bw/BEx?sap- 💌 🄁                                                                                                    | Go Links »           |
| Google G- Go + 💭                       | 🚯 🔹 🏠 Bookmarks+ 💩 31 blocked 🛛 🖉 Check + 🔨 Autorick + 🗑 Autori 🎽 🔘 Setti                                                                                                    | ngs• 🛐 •             |
| Y! · C · Search 1                      | Web 🔸 🖉 🕞 🔹 🛸 🔤 🔻 Towson, MD 🔻 🕼 73° F Mostly Cloudy 👙 75° F  🔅 83°                                                                                                    | F                    |
| Welcome A Wainwright                   | IN JOHNS HOPKINS 🛦 Borne I Mana                                                                                                    | ioe Favorites   Help |
|                                        | EW News<br>MOTIFCATION<br>Report run times may be slower than usual for areas where data is loading.<br>Daily Loads<br>Bit 108<br>10.05 AM<br>- Periods 12 and 14 are now updated for EBF reporting.<br>7:20 AM<br>- All data is available for reporting, with the exception of FBF data noted below<br>EBF Data posted to penods 12 & 14 is currently being refreshed in BW, to include transactions<br>posted over the past weekend.<br>EPG Data posted to penods 12 & 14 is currently being refreshed in BW, to include transactions<br>posted over the past weekend.<br>EPG Data posted to penods 12 & 14 is currently being refreshed in BW, to include transactions<br>posted over the past weekend.<br>EPG Data Dotted to penods 12 & 14 is currently being refreshed in BW, to include transactions<br>posted over the past weekend.<br>EPG Data Dotted to penods 12 & 14 is currently being refreshed in BW, to include transactions<br>posted over the past weekend.<br>EPG Data Dotted to penods 12 & 14 is currently being refreshed in BW, to include transactions<br>posted over the past weekend.<br>EPG Data Dotted to penods 12 & 14 is currently being refreshed in BW, to include transactions<br>posted over the past weekend.<br>EPG Data Dotted to penods 12 & 14 is currently being refreshed in BW, to include transactions<br>posted over the past weekend.<br>EPG Data Data Data Data Data Data Data Dat |                      |
| el                                     | Inusted ste                                                                                                    | S                    |
| 🯄 start 🛛 😵 S N 🔻 💁 Micr 🛛             | Mar 🗧 8 I = 📇 My 🦿 ssou 🦉 unitt 🍕 🔊 🐉 🦓 🏠 🧑                                                                                                    | 1:53 PM              |

- Once the Business Warehouse Report Center (BW) opens in a new window, follow the steps below.
- (1) Click on the <u>JHU</u> <u>Report Library</u>
- (2) Sponsored Projects
- (3) <u>Transactions</u>
- (4)<u>Sponsored Rev-Exp</u> <u>Detail</u> - Single/Multiple

#### (Sponsored Accounts)

| BW Report - Microsoft Internet I                                                                    | Explore | t:            |         |              |              |                    |                               |  |  |  |
|----------------------------------------------------------------------------------------------------|---------|---------------|---------|--------------|--------------|--------------------|-------------------------------|--|--|--|
| File Edit View Favorites Tools Hel                                                                  | >       |               |         |              |              |                    | 1                             |  |  |  |
| 🔇 Back 🔹 🔘 · 🖹 🗟 🏠 🔎                                                                                | Search  | 📌 Favorites 🤞 | 3 3-    | 🖌 🗵 • 🚺      | 1 1 8        | 4 🖲 😁 🗐            | 8                             |  |  |  |
| My Web Search                                                                                       |         | PSearch •     | Address | https://pr21 | xbw.erp.john | shopkins.edu/sap/  | ow/BEx?sap- 💌 🎦 Go 🛛 Links 🎽  |  |  |  |
| Coogle C+ 🔮 Go + 🔊 🗗 + 🏠 Bookmarks+ 🐉 31 blocked 🚏 Check + 🔨 Autoriak + 🗑 Autoria 👋 🔘 Settings+ 🏠 - |         |               |         |              |              |                    |                               |  |  |  |
| Y! · @ ·                                                                                            | Search  | web• 🖉 📑•     | »       | 🖬 🔻 Towsor   | n, MD 🔻 🚳    | 73° F Mostly Cloud | y                             |  |  |  |
| Welcome A Wainw                                                                                     | right   | 4             | JOHNS   | HOPKINS      | 5 🛦          |                    | Home   Manage Eavoites   Help |  |  |  |
| Sponsored Rev-Exp Detail - Single Period                                                            |         |               | •       |              |              |                    |                               |  |  |  |
|                                                                                                    |         |               |         |              |              |                    |                               |  |  |  |
| Grant                                                                                               | = ¥     | -             | ٥       |              |              |                    | Include 💌 Insett Row          |  |  |  |
| C Sponsored Program                                                                                 | = v     | 90027777      | OUN     | VERSITY OF   | PENNSY       |                    | Include 💌 Insett Row          |  |  |  |
| 🛱 To Period/Fiscal Year (*)                                                                         |         | 012/2008      | (đ) ju  | 1 2000       |              |                    |                               |  |  |  |
| PI for Grants (Personnel Nbr)                                                                       | - 4     |               | ٥       |              |              |                    | Include 💌 Insett Row          |  |  |  |
| PI for Spon Pgm (Personnel Nbr)                                                                     | • •     |               | ٦       |              |              |                    | Include 👻 Insett Row          |  |  |  |
| Enants Charle                                                                                       |         |               |         |              |              |                    |                               |  |  |  |
| Execute Circuit                                                                                     |         |               |         |              |              |                    |                               |  |  |  |
|                                                                                                    |         |               |         |              |              |                    |                               |  |  |  |
|                                                                                                    |         |               |         |              |              |                    |                               |  |  |  |
|                                                                                                    |         |               |         |              |              |                    |                               |  |  |  |
|                                                                                                    |         |               |         |              |              |                    |                               |  |  |  |
|                                                                                                    |         |               |         |              |              |                    |                               |  |  |  |
|                                                                                                    |         |               |         |              |              |                    |                               |  |  |  |
|                                                                                                    |         |               |         |              |              |                    |                               |  |  |  |
| <b>ð</b>                                                                                            |         |               |         |              |              |                    | 🔒 🕑 Trusted sites             |  |  |  |
| 🕂 start 🛛 🕅 4 N 🔻 👿 Mc                                                                              |         | k 🖉 3 I. 🔻    | 🔁 My    | 🦿 550        | 🦉 un         | 🗐 Do 🔦 🖉           | ₩13* <b>1.0 6 21</b> 2:07 FM  |  |  |  |

- In the <u>Sponsored</u>
   <u>Program</u> box type in the Internal Order.
- Type the month/year in the **Fiscal Year** box.
- Click "check" to be sure you have the right grant and date.
- Click "execute" to move to the next screen.

| (Sponsored Accounts | ) |
|---------------------|---|
|---------------------|---|

| × N                                | Aicrosoft E | cel - PPt slide exa | mple                                      |                                   |                                                           |               |              |                    | X   |  |
|------------------------------------|-------------|---------------------|-------------------------------------------|-----------------------------------|-----------------------------------------------------------|---------------|--------------|--------------------|-----|--|
| E.                                 | Ele Edit    | view Insert Format  | : <u>T</u> ools <u>D</u> ata <u>W</u> inc | dow <u>H</u> elp Ado <u>b</u> e P | DF                                                        | T             | Type a que   | stion for help 🔽 🕳 | đ×  |  |
|                                    | 🎽 🖬 🕻       | 🔒 🖪 🖪 💙 🕯           | 🎎   🐰 🗈 🛍 🗸 <                             | y II) + (II + 💡                   | $\Sigma = \sum_{z \neq A} \left[ \sum_{A \neq A} \right]$ | 4 100% 🛛 🕖    | -            |                    |     |  |
| ●利利利 And VIIVBJU 医普查网络外外级测定使用+A+A+ |             |                     |                                           |                                   |                                                           |               |              |                    |     |  |
|                                    |             |                     |                                           |                                   |                                                           |               |              |                    |     |  |
|                                    |             |                     |                                           |                                   |                                                           |               |              |                    |     |  |
| -                                  | A           | B                   | E F                                       |                                   | G                                                         |               |              | н                  | T   |  |
| 1                                  |             | -                   |                                           |                                   |                                                           |               |              |                    | -   |  |
| 2                                  |             |                     |                                           |                                   |                                                           |               |              | 995011             |     |  |
| 3                                  |             |                     |                                           | Grant                             |                                                           |               |              | NON-INVASI         | /E  |  |
| 4                                  |             |                     |                                           |                                   |                                                           |               |              | 90027777           |     |  |
| 5                                  |             |                     |                                           | Sponsored Pr                      | ogram                                                     |               |              | R01HL08298         | 1   |  |
|                                    |             |                     |                                           |                                   |                                                           |               |              |                    |     |  |
|                                    |             |                     |                                           |                                   |                                                           |               |              | APR 2008           | 3   |  |
|                                    |             |                     |                                           |                                   |                                                           |               |              | Revenue and        | 1   |  |
| 6                                  | Sponsor     | ed Class            | Posting Date                              | Item Text                         |                                                           |               |              | Expense            | 3   |  |
| 7                                  | 691500      | Service Cent        | er 04/30/2008                             | RES MRI PI:                       | MS XMR DOS:                                               | 022908 USER:  | : HS         | \$ 570.00          | )   |  |
| 8                                  |             |                     |                                           | RES MRI PI:                       | MS XMR DOS:                                               | 030508 USER   | : HS         | \$ 855.00          | )   |  |
| 9                                  |             |                     |                                           | RES MRI PI:                       | MS XMR DOS:                                               | 030608 USER   | : HS         | \$ 1,710.00        | ) _ |  |
| 10                                 |             |                     |                                           | RES MRI PI:                       | MS XMR DOS:                                               | 030708 USER   | : HS         | \$ 1,282.50        | )   |  |
| 11                                 | -           |                     |                                           | RES MRI PI:                       | MS XMR DOS:                                               | 031208 USER   | : HS         | \$ 1,140.00        | )   |  |
| 12                                 | -           |                     |                                           | RES MRI PI:                       | MS XMR DOS:                                               | 031208 USER:  | : HS         | \$ 712.50          | )   |  |
| 13                                 | -           |                     |                                           | RES MRI PI:                       | MS XMR DOS:                                               | 031208 USER:  | SK           | \$ 1,282.50        | )   |  |
| 14                                 | -           |                     |                                           | RES MRI PI:                       | MS XMR DOS:                                               | 031308 USER   | HS<br>TO     | \$ 5/0.00          | )   |  |
| 15                                 | -           |                     |                                           | RES MRI PI:                       | MS AMR DOS:                                               | 031/08 USER   | 15           | \$ 855.00          | /   |  |
| 10                                 | -           |                     |                                           | RES MRIPI:                        | MO AMIR DOS:                                              | 031300 USER   | . ЭК<br>- те | 0.010 0            |     |  |
| H I                                | () → Sh     | eet1 / Sheet2 / She | et3 /                                     | N'O WINI PI                       |                                                           | USTRUG USER   | 10           | 3 / 700 00         | >   |  |
| Read                               | ty          |                     |                                           |                                   |                                                           |               |              | NUM                | ٦., |  |
| 1                                  | start       | 🚯 2 Novel 🔻         | 🌉 Online State                            | 📲 Online State                    | 🕒 2 Interne 🔻                                             | 📓 2 Microso 🔻 | 000          | 🖁 🕅 🐴 🕼 🕄          | PM  |  |

- Scroll down to G/L 691500 – Service Center.
- All charges for the month should appear in the general ledger line item.
- All users sign for use of the scanners and should return a copy of the charge sheet to the Division Admin for reconciliation of the account.

- These statements can be run by individual months or multiple months.
- If questions arise concerning charges, please contact Kellie Leatherman at 410-955-7691 or by e-mail at <u>kleather@jhmi.edu</u>

# Radiology MRI Service Center

- Customer service is important to us.
- This guide should provide the necessary information for you to view your MRI Service Center Online Statement.
- We are available if you need our guidance.
- Thank you for your services.